Version 1.0

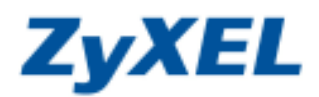

G-220v2 Windows Vista 無線網路設定

**步驟一**:請到您的電腦,點選"開始"→"控制台" 5 AKAB Internet Explorer R784 Windows Mail 厳迫中心 田片: Windows Media Flayer -Windows Media Center 推脱等 Windows 相片图畫 100 58 Ater Empowering Technology 6 氟酚酸苷 20 Windows Live Messenger 下離 100 Windows DVD 製作模式 網路 ❷ 選擇控制台 通期列 windows 行琴層 () 使用 69 a ● 按下 🚱 圖示 設現及支援 所有裡式 U 🕚 p

步驟二:請點選"傳統檢視"→請點選"網路和共用中心"

| Kright       Kright       Kright |
|----------------------------------------------------------------------------------------------------|
|                                                                                                    |
| Entr Sale Sale Sale Sale Sale Sale Sale Sale                                                                                                    |
|                                                                                                    |
| 2 L 🔍 🕉 🖉 🕌 🖡                                                                                                    |
|                                                                                                    |
| PO SE CONTRACTOR                                                                                                    |
| 🔰 🧨 🥙 😍 🖓 😫 😫 📢                                                                                                    |
| 0 BE -0 3                                                                                                    |
|                                                                                                    |

Version 1.0

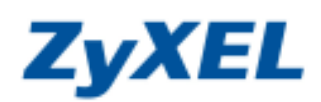

步驟三:請點選"連線到網路"

|                  |                                                                   |                                                                                                    | • • • • • • • • • • • • • • • • • • • |                                                                                                    |
|------------------|-------------------------------------------------------------------|----------------------------------------------------------------------------------------------------|---------------------------------------|----------------------------------------------------------------------------------------------------|
| 工作               | 網路和共用中心                                                           |                                                                                                    |                                       |                                                                                                    |
| 險視電腦及裝置<br>連線到網路 |                                                                   |                                                                                                    |                                       | 檢視全幅地圖                                                                                                    |
| 設定建成網路           | 1                                                                 |                                                                                                    |                                       | 🍋                                                                                                    |
| 97 kg            | USER-P                                                            | с                                                                                                    | 網路                                    | 網際網路                                                                                                    |
| 按下 <b>連線到網路</b>  | (這部電腦                                                             | 当)                                                                                                   |                                       |                                                                                                    |
|                  |                                                                   |                                                                                                    |                                       | 目訂                                                                                                    |
|                  | 存取                                                                | 本機和網際網路                                                                                              |                                       |                                                                                                    |
|                  | 連線                                                                | 區域連線                                                                                                 |                                       | 檢視狀態                                                                                                    |
|                  |                                                                   |                                                                                                    |                                       |                                                                                                    |
|                  | 33 共用及搜索                                                          |                                                                                                    |                                       |                                                                                                    |
|                  | 共用及搜索<br>網路探索                                                     | ◎ 關閉                                                                                                 |                                       | 9                                                                                                    |
|                  | 共用及搜索<br>網路探索<br>檔案分享權限設定                                         | ● 關閉<br>● 關閉                                                                                         |                                       | <ul><li></li></ul>                                                                                                    |
|                  | 共用及搜索<br>網路探索<br>檔案分享權限設定<br>公用資料次共用                              | ● 顧問<br>● 顧問<br>● 顧問                                                                                 |                                       | <ul> <li>Image: Second second sec</li></ul> |
|                  | 并用及搜索<br>網路探索<br>檔案分享權限設定<br>公用資料夾共用<br>印表機共用                     | <ul> <li>● 關閉</li> <li>● 關閉</li> <li>● 關閉</li> <li>● 關閉</li> <li>● 關閉 (尚未安)</li> </ul>               | 裝印表機)                                 | <ul> <li></li></ul>                                                                                                    |
|                  | 共用及搜索<br>網路探索<br>檔案分享權限設定<br>公用資料夾共用<br>印表機共用<br>以密碼保護的共用         | <ul> <li>● 関閉</li> <li>● 関閉</li> <li>● 関閉</li> <li>● 関閉(尚未安:</li> <li>● 取動</li> </ul>                | 裝印表機)                                 | Image: Constraint of the second second sec                              |
| iţ               | 共用及搜索<br>網路探索<br>檔案分享權限設定<br>公用資料次共用<br>印表機共用<br>以密碼保護的共用<br>煤題共用 | <ul> <li>■ 關閉</li> <li>■ 關閉</li> <li>■ 關閉</li> <li>■ 關閉 (尚未安:</li> <li>● 啟動</li> <li>● 關閉</li> </ul> | 装印麦機)                                 |                                                                                                    |

步驟四:點選您的基地台名稱(SSID,如:ZyXEL)→請點選"連線"(若您的基地台有設加密,請跳至步驟六)

| 變 連線到網路 選取要連線的網路            |                            |                                         |
|-----------------------------|----------------------------|-----------------------------------------|
| 顕示 所有<br>ズy×EL<br>● 選擇 ZyXE | ▼<br>無安全性的網路<br>CL         | eع<br>الله                              |
| ● 读僅 【八八                    |                            |                                         |
| <u>較大建成改加起</u><br>開啟網路和共用中心 | <ul> <li>● 按下連線</li> </ul> | - · · · · · · · · · · · · · · · · · · · |

Version 1.0

**ZyXEL** 

步驟五:請點選"仍要連線"

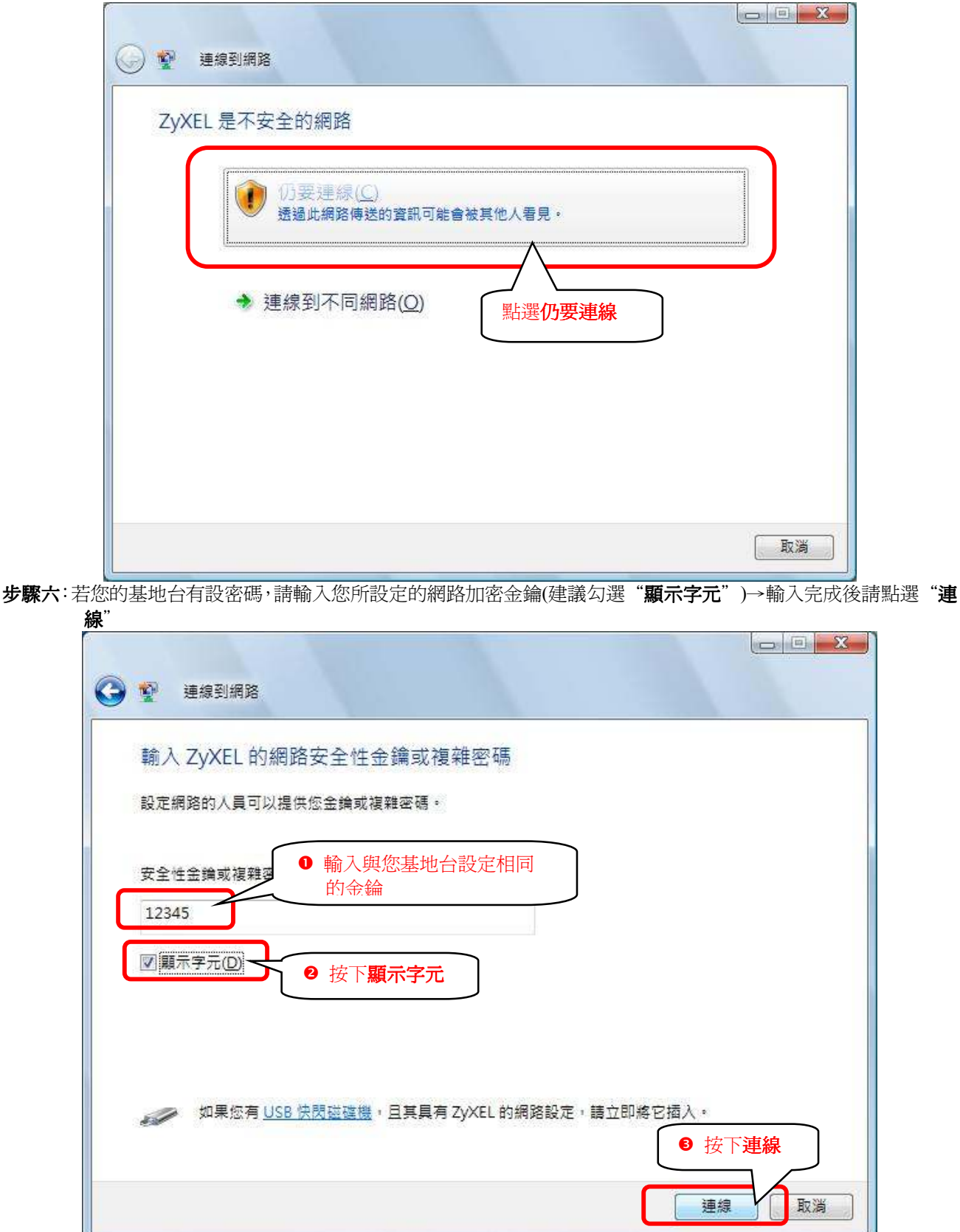

Version 1.0

ZyXEL

步驟七:正在進行連線

| 😡 🔮 連線到網路                             |    |
|---------------------------------------|----|
| 正在連線到 ZyXEL                           |    |
| · · · · · · · · · · · · · · · · · · · |    |
|                                       |    |
|                                       |    |
|                                       |    |
|                                       | 取消 |
|                                       |    |

**步驟八**:您可以勾選"儲存這個網路"與"自動啓動這個連線"讓您的電腦偵測到這個基地台時就會自動連線→確認後請點選"關閉"

| 🕑 🔮 連線到網路                                              |                                      |
|--------------------------------------------------------|--------------------------------------|
| 已成功連線到 ZyXEL                                           | ● 確認已成功連線到您的基地台                      |
| <ul> <li>▼ 儲存這個網路(S)</li> <li>▼ 自動啟動這個連線(D)</li> </ul> | ● 請 <b>勾選</b><br>儲存這個網路及<br>自動啓動這個連線 |
|                                                        | ● 請按下關閉                              |

Version 1.0

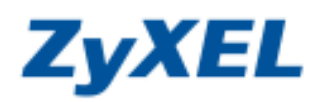

步驟九:請點選"管理網路連線"

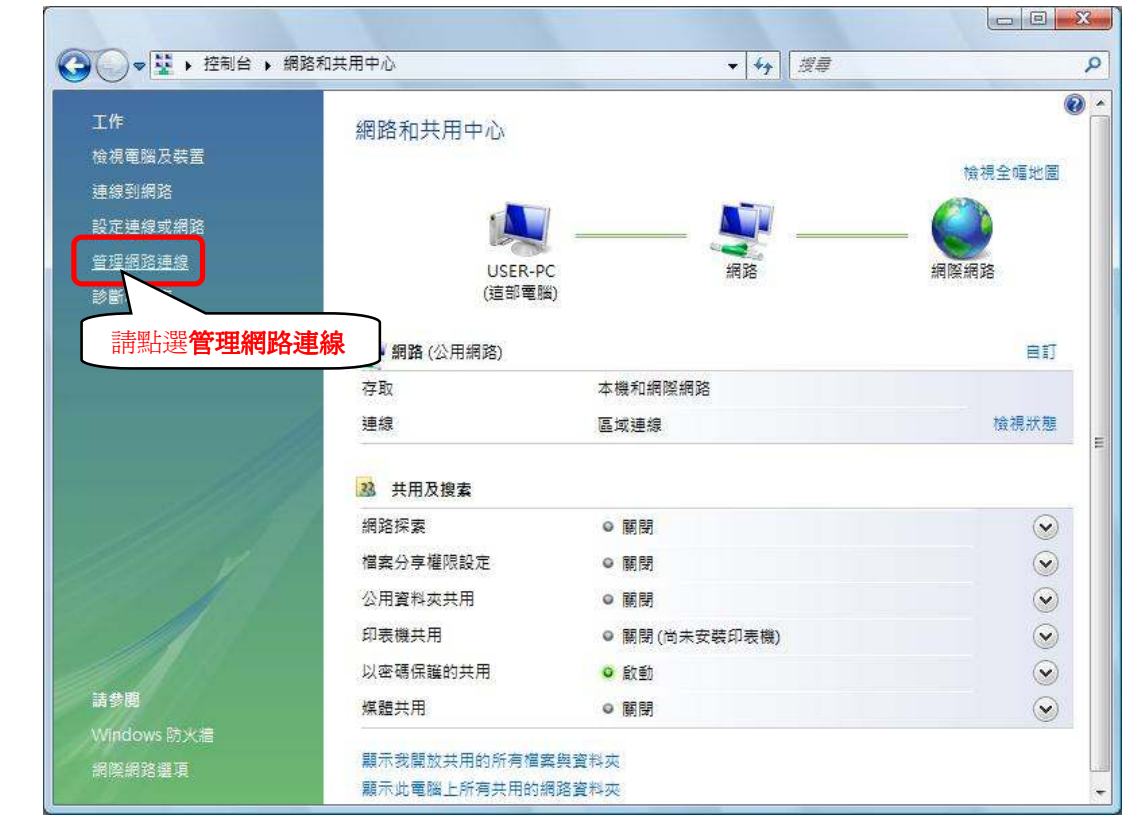

## 步驟十:請在無線網路連線上點選滑鼠右鍵→請點選"狀態"

| 檔案(F) #        | 編輯(E) 檢視(V)                  | 工具(T) 進階(                                                | (N) 說明(H)                       |                   |         |         |           |
|----------------|------------------------------|----------------------------------------------------------|---------------------------------|-------------------|---------|---------|-----------|
| 🕒 組合管          | 理 👻 📰 檢視                     | ◆ 🛐 連線到                                                  | 💥 停用這個網                         | 路裝置 🕒 診斷          | 這個連線 🗂  | 重新命名這個連 | 線 »       |
| 名稱             | 狀態                           | 裝置名稱                                                     | 連線性                             | 網路類別              | 擁有者     | 類型      | 電話號碼或主機位址 |
| 已拔除網路          | 8電纜 (1)                      |                                                          |                                 |                   | ini ili |         |           |
|                | <b>国</b> 域連線                 |                                                          |                                 |                   |         |         |           |
|                | B拔除網路電纜<br>Aanvall Vukon 995 | 0056 DCL E                                               |                                 |                   |         |         |           |
|                |                              | 0000 PCI-L                                               |                                 |                   |         |         |           |
| ZYXEL (1)      |                              | 5                                                        |                                 |                   |         |         |           |
|                | 無線網路連線 6                     |                                                          |                                 |                   |         |         |           |
|                | VXEL G-220 V2 WI             | reless USB                                               |                                 |                   |         |         |           |
|                |                              |                                                          |                                 |                   |         |         |           |
|                |                              | 停用(B)                                                    |                                 |                   |         |         |           |
|                |                              | 停用(B)<br>連線 / 中                                          | □斷連線(O)                         |                   |         |         |           |
|                |                              | 停用(B)<br>連線/中<br>新華(J)                                   | -斷蓮線(O)                         |                   |         |         |           |
| 存在 <b>無線網路</b> | <u>م</u> ر                   | 停用(B)<br>連線 / 中<br><b>狀態 (U)</b><br>診斷(A)                | ·斷連線(O)                         |                   |         |         |           |
| 存在無線網路<br>上按右鍵 |                              | 停用(B)<br>連線 / 中<br>狀態(U)<br>診斷(A)                        | ■獣連線(0)                         |                   |         |         |           |
| 在無線網路<br>上按右鍵  |                              | 停用(B)<br>連線 / 中<br><b>狀態(U)</b><br>診斷(A)<br>橋接器          |                                 | 選狀態               |         |         |           |
| 存在無線網路<br>上按右鍵 |                              | 停用(B)<br>連線 / 中<br><b>狀態 (U)</b><br>診斷(A)<br>構接器<br>建立建物 |                                 | 選狀態               |         |         |           |
| 存在無線網路<br>上按右鍵 |                              | 停用(B)<br>連線/中<br><b>狀態(U)</b><br>診斷(A)<br>構接器<br>建立提唱    | ·<br>新連線(O)<br>2<br>請點指<br>至(S) | 選 <mark>狀態</mark> |         |         |           |

Version 1.0

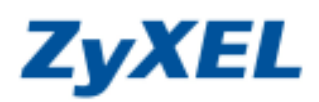

TN N

步驟十一:確認連接到的基地台(SSID)名稱是否正確

| -般                 |         |           |
|--------------------|---------|-----------|
| 連線                 |         |           |
| IPv4 連線能力:         |         | 本機        |
| IPv6 連線能力:         |         | 本機        |
| 媒體狀態:              |         | 已啟用       |
| SSID:              |         | ZyXEL     |
| 連線時間:              | 請確認已正確連 | 00:20:13  |
| 速度:                | 接到您的基地台 | 54.0 Mbps |
| 訊號品質:              |         | -11       |
| SWZ022000 (CONTROL |         | TTTEE     |
| 計細資料(也)            | 無線内谷(型) |           |
| 活動                 |         |           |
|                    | 8傳送 — 🗾 | —— 已收到    |
| 位元組                |         | 120       |
| () 内容(P)           |         | G         |
|                    |         | 2         |